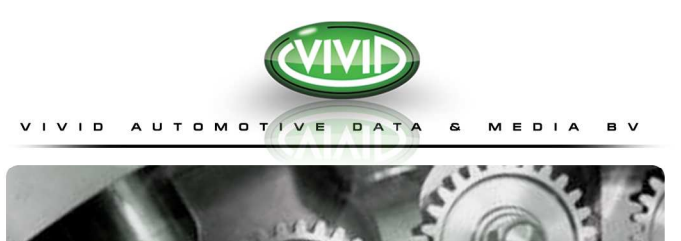

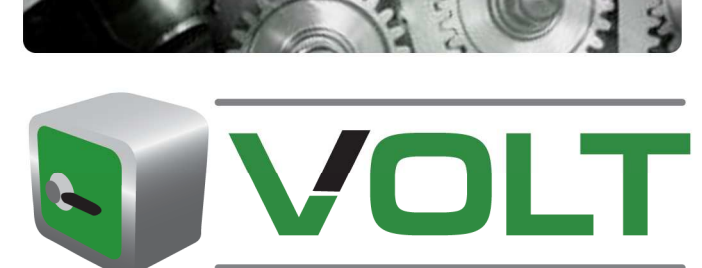

Instrukcja Obsługi

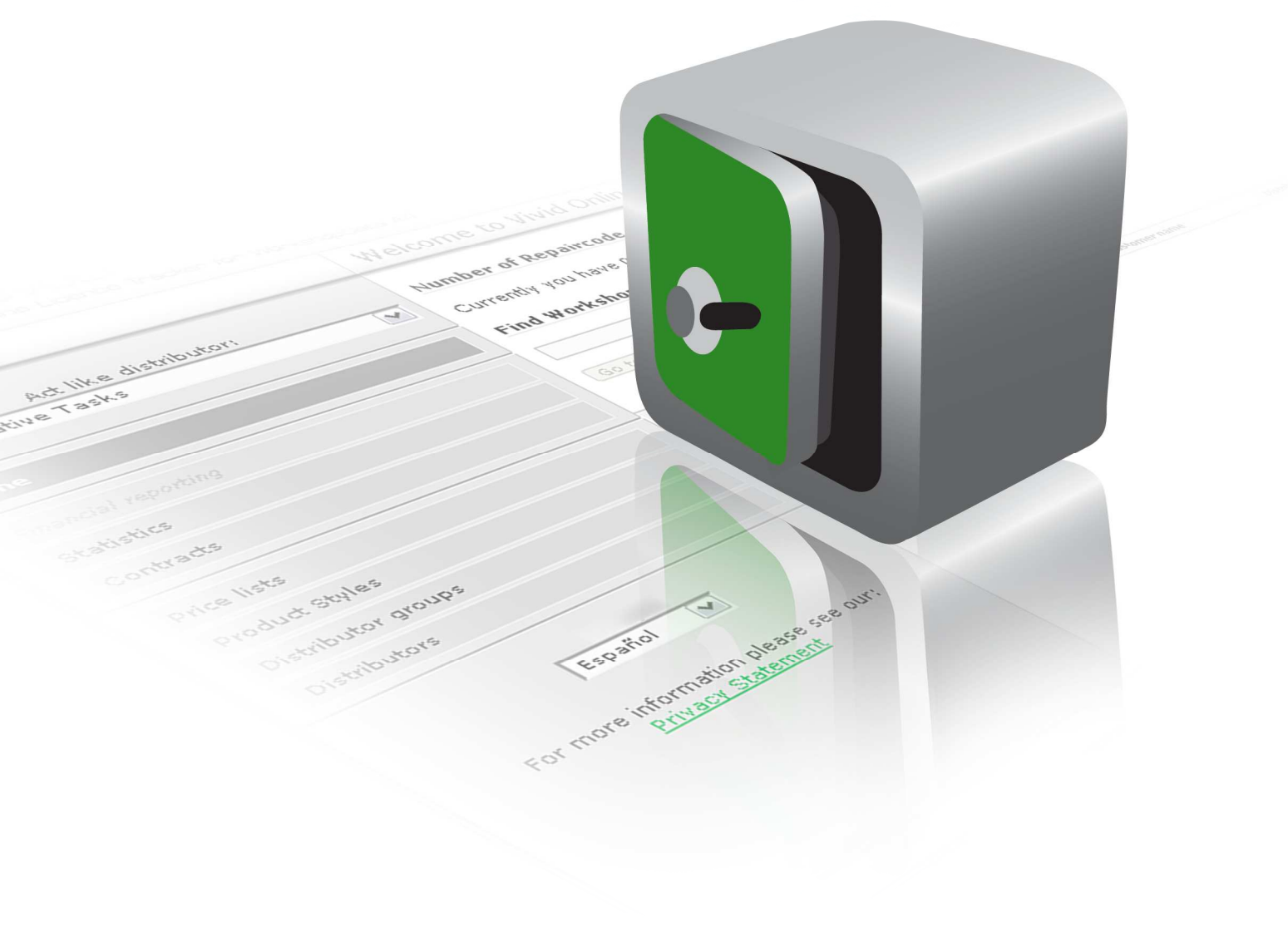

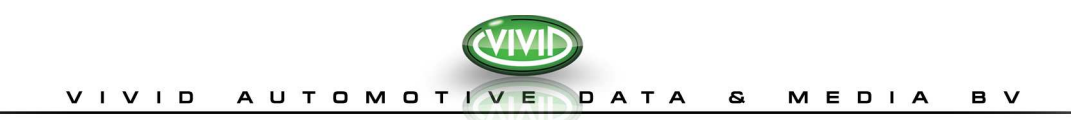

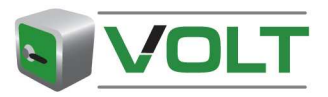

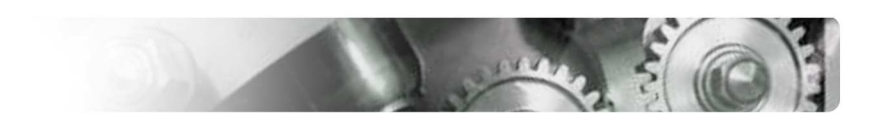

## SPIS TREŚCI

| SPIS TREŚCI                         | 3  |
|-------------------------------------|----|
| WSTĘP                               | 3  |
| O instrukcji                        | 3  |
| O programie VOLT                    | 3  |
| Odbiorca                            | 3  |
| Wymagane Oprogramowanie             | 3  |
| Co jest nowego w programie VOLT     | 3  |
| ROZPOCZĘCIE PRACY                   | 4  |
| eToken                              | 4  |
| Instalacja klucza eToken            | 4  |
| Co jest potrzebne:                  | 4  |
| Łączenie z naszą stroną internetową | 4  |
| KORZYSTANIE Z PROGRAMU VOLT         | 6  |
| Role użytkowników                   | 6  |
|                                     | 6  |
| Strona główna                       | 6  |
| Zarządzaj Użytkownikami             | 7  |
| Utwórz konto użytkownika            | 7  |
| Wybierz domenę (patrz: Uwaga:       | 7  |
| Uwaga:                              | 7  |
| Edytuj konto użytkownika            | 7  |
| Uwaga:                              |    |
| Zarządzaj Domenami                  | 8  |
| Utwórz Domenę                       | 8  |
| Uwaga:                              |    |
| Edytuj Domenę                       | 8  |
| Ustawienia                          | 9  |
| Uwaga:                              | 9  |
| Umowy                               | 9  |
| Pokaż umowę                         | 9  |
| ΖΑΔΑΝΙΑ ΖΨΥΚŁΥCΗ UŻΥΤΚΟΨΝΙΚÓΨ       |    |
| Zarządzaj Klientami                 | 10 |
| Utwórz Klientów                     | 10 |
| Edytuj Klientów.                    | 10 |

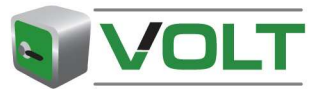

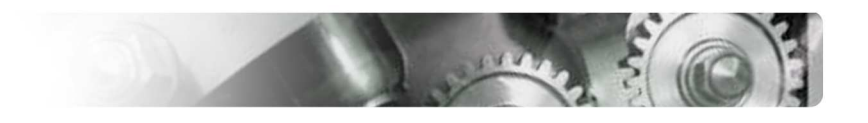

# VIVID AUTOMOTIVE DATA & MEDIA BV

| Zarządzaj Licencjami       | 10 |
|----------------------------|----|
| Utwórz Licencję            | 10 |
| Uwaga:                     | 11 |
| Klucze naprawy             | 11 |
| Utwórz Klucz Naprawy       | 11 |
| Uwaga:                     | 11 |
| Bezpłatne licencje         | 11 |
| Utwórz bezpłatną licencję: | 12 |
| Licencje demo              | 12 |
| Utwórz licencję demo       | 12 |
| Uwaga:                     |    |
| ZADANIA OGÓLNE             | 13 |
| Drukuj/Eksportuj           | 13 |
| Opcja Wyłącz/Aktywuj       | 13 |
| Wyłącz rekord:             | 13 |
| Opcja przeglądania         | 13 |
| Funkcja wyszukiwania       | 14 |
| Zaznacz wiersz             | 14 |
| Sortowanie danych          | 14 |

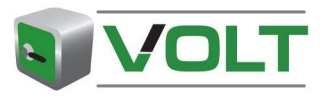

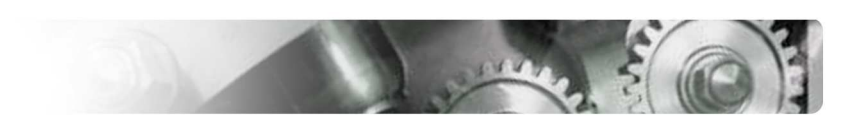

## **WSTĘP**

#### **O** INSTRUKCJI

## O programie VOLT

Program do obsługi licencji Vivid Online Licence Tracker (VOLT) to aplikacja internetowa do generowania licencji na wszystkie aplikacje offline i online firmy Vivid (WorkshopData i TruckData). Została ona tak zaprojektowana, aby uprościć proces generowania licencji oraz zorganizować zarządzanie licencjami.

#### Odbiorca

Instrukcja ta przeznaczona jest dla Administratorów i Zwykłych użytkowników. Objaśnia ona jak zarządzać użytkownikami programu VOLT oraz jak zarządzać i przypisywać domeny. Można tu również znaleźć informacje dotyczące **Statystyki**.

Wyjaśniamy też wszystkie różne typy oraz jak je tworzyć w programie VOLT.

#### Wymagane Oprogramowanie

Aby pomyślnie uruchomić program, zalecamy korzystanie z najnowszej wersji przeglądarki internetowej.

## CO JEST NOWEGO W PROGRAMIE VOLT

Jesteśmy bardzo dumni z tego, że możemy przedstawić Państwu całkowicie nowy układ. Nie tylko wygląda on dobrze, lecz jest też łatwiejszy w stosowaniu. Uwzględnione są wszystkie stare funkcje i dodano wiele nowych.

- Główną różnicą jest możliwość drukowania i eksportowania prawie wszystkich danych w programie VOLT. Można eksportować listę klientów lub licencji do plików Excel lub PDF. Możliwe jest ponadto drukowanie stron z zestawieniami umów, klientów, zamówień i wygenerowanych licencji.
- Użytkownicy programu VOLT muszą się zalogować tylko raz. Można się zalogować używając nazwy użytkownika i hasła z elementu eToken. Kiedy chcemy rozpocząć korzystanie z programu VOLT, administrator może utworzyć w programie VOLT konto użytkownika z nazwą i hasłem i poprosić o element eToken. Firma Vivid wyśle element eToken (z certyfikatem), aby umożliwić uruchomienie programu VOLT przy użyciu tej nazwy użytkownika i hasła.
- Kiedy firma Vivid utworzy umowę w programie VOLT, każdy dystrybutor otrzyma zapas kluczy naprawy, licencji dla szkół i licencji sprzedaży do wykorzystania według własnego uznania. Ilość tych licencji określona została w umowie, jaką mają Państwo z firmą Vivid.

Po przekroczeniu tej ilości konieczne będzie ponowne ocenienie Państwa zgłoszenia przez firmę Vivid. Możemy zdecydować o zaktualizowaniu Państwa zapasu licencji tego typu.

4. Nie jest możliwe utworzenie duplikatu danego typu licencji. Jeżeli klient posiada aktywną licencję na konkretny produkt, wówczas nie jest możliwe utworzenie innej licencji na ten okres czasu. Zawsze można rozszerzyć licencję na większą ilość kopii lub dodatkowe moduły (edycja licencji).

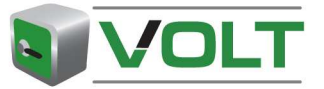

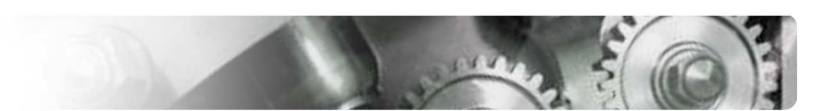

## **ROZPOCZĘCIE PRACY**

## **ETOKEN**

Aby uzyskać dostęp do programu VOLT, potrzebna jest nazwa użytkownika i hasło razem z elementem eToken (rys.1). eToken to urządzenie elektroniczne, które umożliwia łączenie z naszą bezpieczną stroną

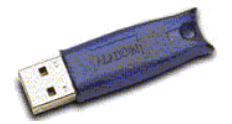

Rysunek 1

internetową. Element eToken zawiera certyfikat, który sprawdzany jest przez nasz serwer sieciowy. Jest to klucz sprzętowy, który należy włożyć do portu USB swojego komputera.

## Instalacja klucza eToken

## Co jest potrzebne:

- Element eToken, który zostanie przesłany do Państwa pocztą poleconą. Może o niego poprosić tylko administrator.
- Program eToken Runtime Environment, który można załadować z naszej strony internetowej VOLT:<u>http://www.workshopdata.com/volt</u>

#### Łączenie z naszą stroną internetową

1. Proszę wejść na stronę internetową programu VOLT pod adresem http://www.workshopdata.com/volt

| 🖉 Vivid Volt   Vivid Online Licence Tracker - Windows Internet Explorer                                                                                                    |                                                                       |
|----------------------------------------------------------------------------------------------------|-----------------------------------------------------------------------|
| S S + B:(volt)voltintro)index.html                                                                                                    | Google P +                                                            |
| Effe Edit View Feronises Tools Help<br>Entiden Vison 1997 # @Bane Bijllongence =<br>Linis ⊘P Atentes @ Constraint Lines © Google Agenda @ WorkshopData ATT-Vivid ∰ 2024 ■ Map24 @ Telefoongels @ Wi                                                                                                    | sid Automotive Data & Media 💿 Wie is Max — Max Healthclub 🔊 Windows 👋 |
| 🚖 🏟 🙁 👻 🖉 Wrid Automotive data iz media 🧭 Wrid Volt   Vivid Online Licenc 🎉 Wrid Volt   Wrid Online Lic 🗴                                                                                                    | 💁 * 🔝 - 🖶 * 🗗 Page * 🎯 Tools * 📵 * 🎎 🚱 🕼 🚉 🤹                          |
|                                                                                                    |                                                                       |
| VIVIO AUTOMOTIVO DATA                                                                                                    |                                                                       |
| Welcome to the Vivid Online Licence Tracker (<br>To gain access to the Vivid Online Licence Tracker velatile yo<br>action access to the Vivid Online Licence Tracker website yo<br>actions for a strategies of the tracker website of the tracker to<br>were accessible on the tracker of the tracker of the<br>with your computer (Orivers).<br>If you are of our distributors an eToken can be set to you one<br>to reveal an eToken piese contact our <u>contence strate December</u> of the<br>to reveal an eToken piese contact our <u>contence strate</u> December of the<br>to reveal an eToken piese contact our <u>contence strate</u> December of the token of the token of token of the token of the token of token of the token of token of the token of token of the token of token of token of token of the token of token of to | VOLT)<br>u need<br>uh the<br>workt<br>et.<br>cToken                   |
| » To start creating licences click on Continue:                                                                                                    | Continue                                                              |
| Sead Shall<br>SOLL Secure Proc Lance installation. Size                                                                                                    | Several form<br>alsons Lowing<br>Environment (TE)<br>Interaction for, |
| <mark>1/ start) : 는 / 중 및 한 등 # 및 한 등 는 및 한 등 는 </mark> 중 data : 한 bata : 한 data : 및 89-a.                                                                                                    | ● Mc ▶ 5(y ♦ W ♦ Ed ) Et ♦ ● ● ● ● ● 1625                             |

#### Rysunek 2

- 2. Kliknij na "Continue" [Kontynuuj] (rys. 2).
- 3. Wybierz certyfikat z okna "Client Authentication" [Uwierzytelnianie klienta] (rys.. 3).

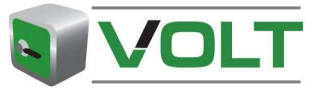

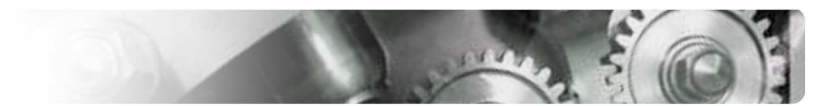

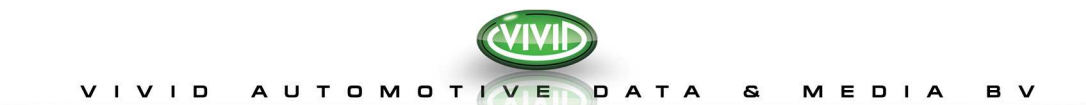

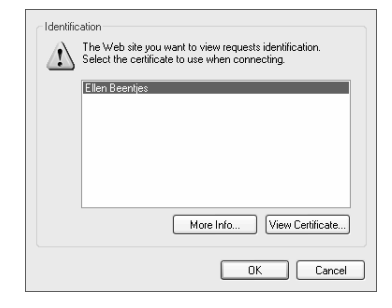

#### **Rysunek 3**

4. Wpisz hasło otrzymane razem z elementem eToken i kliknij na "OK" (rys. 4).

| eToken Name       | Reader Name | eToken Type           |
|-------------------|-------------|-----------------------|
| € eToken          | AKS ifdh 1  | CardOS/M4 (PRO)       |
| Login to your eTo | Password:   | reating/removing your |
|                   | DK Car      | ncel                  |

#### Rysunek 4

- 5. Po kilku sekundach element eToken ustawia bezpieczne połączenie z aplikacją VOLT.
- 6. Na następnym ekranie kliknij "Yes" [Tak] aby przejść dalej. Nastąpi automatyczne przekierowanie na stronę główną<sup>1</sup> programu VOLT. (rys. 5).

| 🖉 Vivid VOLT   Vivid Online Licence Tracker - Wir                                                                                | ndows Internet Explorer           |                  |                         |                         |                                | 💶 🖻 🔀                      |
|----------------------------------------------------------------------------------------------------|-----------------------------------|------------------|-------------------------|-------------------------|--------------------------------|----------------------------|
| G - (#) http://10.0.0.72:8081/intVolt/secure/index                                                                               | html                              |                  |                         |                         | 🖌 🎸 🗶 Google                   | ρ.                         |
| File Edit View Fevorites Tools Help<br>stolen WSO SJIFII Jasee BeOrganize -<br>Linis DAtaVista D Customize Links 📑 Google Agenda | 🔊 WorkshopData ATI - Wvid  般 JIRA | Map24 👩 Telefoon | gids 👩 Vivid Automotive | Data & Media 🏾 💿 Wie is | Max — Max Healthclub 👩 Windows | **                         |
| 🔆 🔅 🍘 Weid VOLT   Weid Online Licence Tracker                                                                                    |                                   |                  |                         | 🔂 •                     | 🔊 🕤 🖶 🔹 🔂 Page 👻 🎯 Tools       | • @• 🎎 🕄 🄄 🕮 🖏             |
|                                                                                                    |                                   |                  |                         |                         |                                | Ellen Beentjes   > Log out |
|                                                                                                    | Welcome to Vivid Online           | Licence Tracker  | •                       |                         |                                | Print - Export page        |
|                                                                                                    | Find Online users:                |                  |                         |                         |                                |                            |
| Customers                                                                                                    |                                   | Search           |                         |                         |                                |                            |
|                                                                                                    | View                              |                  |                         |                         |                                |                            |
| Statistics                                                                                                    |                                   |                  |                         |                         |                                |                            |
| Contracts                                                                                                    | User name                         | •                | Customer id             | Customer name           | Distributor                    |                            |
| Domains                                                                                                    |                                   |                  |                         |                         |                                |                            |
| Users                                                                                                    |                                   |                  |                         |                         |                                |                            |
| Settings                                                                                                    |                                   |                  |                         |                         |                                |                            |
| Please select language:<br>English                                                                                               |                                   |                  |                         |                         |                                |                            |
| For more information please see our:<br>Privacy Statement                                                                        |                                   |                  |                         |                         |                                |                            |
|                                                                                                    |                                   |                  |                         |                         |                                |                            |
|                                                                                                    |                                   |                  |                         |                         |                                | ~                          |
|                                                                                                    | Total customers: 0   1 page(s)    |                  |                         |                         |                                |                            |
|                                                                                                    |                                   |                  |                         |                         |                                |                            |
| 🛃 start 🔰 😑 🏉 🗟 🗞 🕄 😂 😂 🖛 👯                                                                                                    | 💿 🚯 🏫 🖕 🐻 Gold Yin                | 🖉 Virid VO 🔮     | -\$Volt 2 💿 Berend      | 3 🔯 My Com              | Mcrosof Skype'''               | EN 🔇 🚨 🥸 🛃 17:02           |

## **Rysunek 5**

#### Uwaga:

• W przypadku utraty nazwy użytkownika i hasła, można skontaktować się ze swoim administratorem lub naszym działem obsługi klienta.

<sup>&</sup>lt;sup>1</sup> Układ strony głównej może być różny, zależnie od roli użytkownika w programie VOLT.

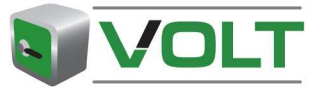

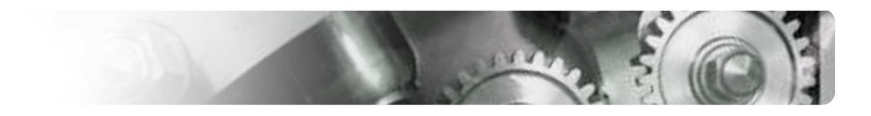

## KORZYSTANIE Z PROGRAMU VOLT

## **ROLE UŻYTKOWNIKÓW**

W programie VOLT występują dwa różne typy użytkowników:

1. Użytkownik stały

## 2. Administrator

Zwykły użytkownik może wykonywać następujące zadania:

- 1. Utwórz/Edytuj klientów
- 2. Utwórz / Edytuj następujący typ licencji:
  - a. normalne licencje
  - b. bezpłatne licencje (dla szkół lub licencje sprzedaży)
  - c. licencje demo
  - d. klucze naprawy
- 3. Drukuj / Eksportuj strony do plików Excel lub PDF.
- 4. Przeglądanie statystyki klientów i licencji w domenach.

Oprócz zadań zwykłego użytkownika, administrator ma również następujące Zadania administracyjne:

- 5. Utwórz/Edytuj domeny
- 6. Utwórz/Edytuj konta użytkowników
- 7. Określ ustawienia finansowe.
- 8. Pokaż umowy i zamówienia.
- 9. Przeglądanie Statystyki wszystkich klientów i licencji.

## ZADANIA ADMINISTRACYJNE

Aby rozpocząć korzystanie z programu VOLT, administrator powinien się zalogować oraz utworzyć zwykłych użytkownikow i domeny. Dla każdego użytkownika należy poprosić o element eToken w firmie Vivid.

## **STRONA GŁÓWNA**

Po lewej stronie znajduje się menu nawigacji z następującymi linkami:

- Początek
- Klienci
- Sprawozdania Finansowe (zaplanowane dla fazy 2)
- Statystyka

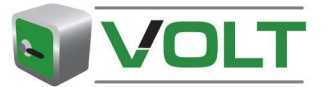

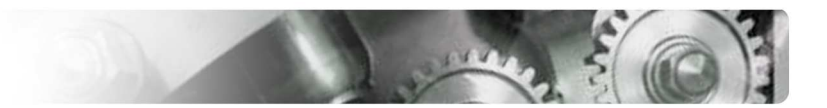

- Umowy
- Domeny
- Użytkownicy
- Ustawienia

## Uwaga:

Na Stronie Głównej znajduje się opcja wyszukiwania klienta według nazwy użytkownika (dla aplikacji online),

- Wpisz (część) nazwy użytkownika w polu "Znajdź Użytkownika Online" i kliknij na "Wyszukaj".
- 2. Na liście wyników przedstawieni zostaną wszyscy klienci, którzy pasują do kryteriów wyszukiwania.

## ZARZĄDZAJ UŻYTKOWNIKAMI

Aby utworzyć licencje w programie VOLT, można dodać dodatkowych zwykłych użytkowników. Stałym użytkownikiem może być jeden z przedstawicieli handlowych, współpracownik lub inni użytkownicy wewnętrzni.

## Utwórz konto użytkownika

- 1. Wybierz opcję "Użytkownicy".
- 2. Kliknij "Utwórz użytkownika" na stronie z Zestawieniem użytkowników.
- 3. Wypełnij pola obowiązkowe<sup>2</sup>.

## Wybierz domenę (patrz: Uwaga:

- Można wyłączać i ponownie uaktywniać użytkowników. Jeżeli dany użytkownik odszedł z firmy, wówczas proszę powiadomić o tym firmę Vivid w odpowiednim czasie i zwrócić jego element eToken do firmy Vivid Automotive Data & Media BV przesyłką poleconą.
- 4. Zarządzaj Domenami), gdzie użytkownik może zobaczyć klientów i licencje.
- 5. Wybierz rolę użytkownika.
- 6. Kliknij na opcję "Zapisz Użytkownika" w górnej części strony.

Nowy użytkownik został pomyślnie utworzony. Po otrzymaniu elementu eToken użytkownik może rozpocząć generowanie licencji.

## Uwaga:

- Dla każdego użytkownika programu VOLT należy poprosić o element eToken.
- Zwykli użytkownicy mogą wykonywać Zadania zwykłych użytkowników, a zwykli Administratorzy mogą wykonywać zadania administratora.
- Jeżeli oprócz administratora nie ma innych użytkowników, którzy będą generowali licencje, wówczas można pominąć ten krok.
- Można <u>wyłączać i aktywować użytkowników</u>. Jeżeli dany użytkownik odszedł z firmy, wówczas proszę powiadomić o tym firmę Vivid w odpowiednim czasie i zwrócić jego element eToken do firmy Vivid Automotive Data & Media BV przesyłką poleconą.

## Edytuj konto użytkownika

1. Wybierz opcję "Użytkownicy".

<sup>&</sup>lt;sup>2</sup> Pola obowiązkowe są zawsze oznaczone czerwoną gwiazdką \*.

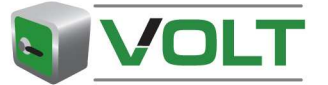

- 2. Odszukaj użytkownika poprzez przewijanie listy lub wykorzystując pole wyszukiwania.
- 3. Kliknij na użytkownika, który ma być edytowany.
- 4. Kliknij na opcję "Edytuj Użytkownika".
- 5. Wprowadź niezbędne zmiany.
- 6. Kliknij na opcję "Zapisz Użytkownika" w górnej części strony.

#### Uwaga:

• Można wyłączać i ponownie uaktywniać użytkowników. Jeżeli dany użytkownik odszedł z firmy, wówczas proszę powiadomić o tym firmę Vivid w odpowiednim czasie i zwrócić jego element eToken do firmy Vivid Automotive Data & Media BV przesyłką poleconą.

#### ZARZĄDZAJ DOMENAMI

Jeżeli mają Państwo kilku klientów, to prawdopodobnie chcielibyście ich pogrupować aby uzyskać lepszą organizację. Grupa w programie VOLT nazywana jest *domeną* i dotyczy ona każdego rodzaju grupy jaką można zdefiniować (regiony, biura, hurtownicy itp.).

#### Utwórz Domenę

- 1. Wybierz "Domeny".
- 2. Kliknij na opcję "Utwórz Domenę" na stronie z Zestawieniem domen.
- 3. Najpierw wpisz Nazwę i opis.
- 4. Można wybrać, którzy użytkownicy mogą przeglądać klientów w tej domenie, poprzez dodanie użytkownika do domeny. Można dodać dowolną ilość użytkowników.

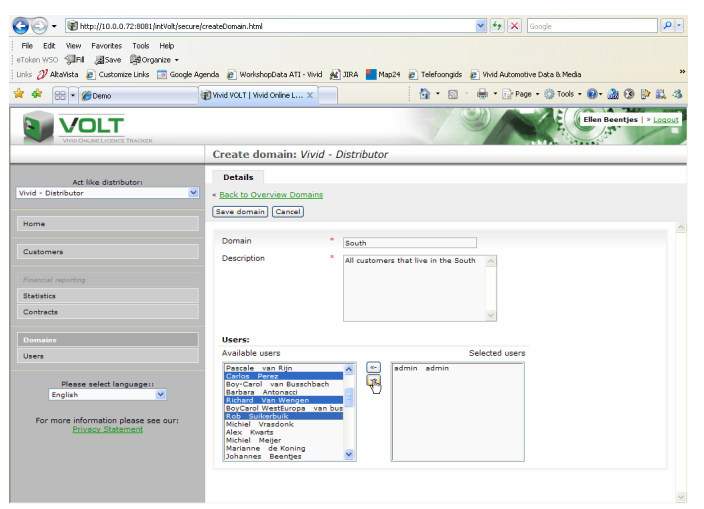

**Rysunek 6** 

5. Kliknij opcję "Zapisz domenę".

#### Uwaga:

- Po utworzeniu klienta można dodać tego klienta do domeny. Wszyscy użytkownicy, którzy są przypisani to tej domeny, mogą oglądać klientów i licencje w domenie.
- Zwykły użytkownik może być częścią jednej lub większej ilości domen. Administrator VOLT może oglądać wszystkich klientów we wszystkich domenach.

#### Edytuj Domenę

- 1. Wybierz "Domeny".
- 2. Wyszukaj domenę przewijając listę lub korzystając z pola wyszukiwania.

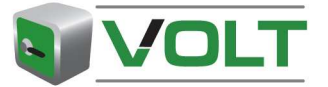

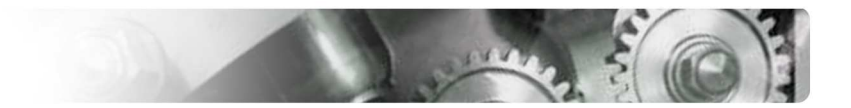

- 3. Wybierz domenę i kliknij na opcję "Edytuj Domenę".
- 4. Wprowadź niezbędne zmiany
- 5. Kliknij na opcję "Zapisz domenę" w górnej części strony.

## USTAWIENIA

W opcji "Ustawienia" można określić ceny jakie mają widzieć Zwykli użytkownicy podczas tworzenia licencji.

- 1. Kliknij na przycisk "**Powrół**".
- 2. Kliknij "Ustawienia".
- 3. Kliknij "Edytuj Ustawienia".
- 4. Dostępne są następujące opcje:

Moi użytkownicy widzą ceny bez podatku VAT.

- Moi użytkownicy nie widzą cen.
- Moi użytkownicy widzą ceny z podatkiem VAT.
  - Moi użytkownicy mogą zobaczyć ceny podane w umowie.
  - 5. Kliknij "Zapisz Ustawienia".

## Uwaga:

0

- Domyślnie zwykli użytkownicy widzą ceny podane w umowie (określone w opcji "Umowy").
- W przypadku wybrania opcji 1-3, należy wprowadzić własne ceny sprzedaży za odpowiednimi pakietami licencji.

## UMOWY

Administrator może przeglądać dane umowy oraz warunki jakie mają Państwo z firmą Vivid. Można również przeglądać wszystkie zamówienia jakie dodaliśmy w programie VOLT oraz pozostałe licencje według zamówień.

## Pokaż umowę

- 1. Wybierz "Umowy"
- 2. Wyszukaj umowę przewijając listę lub korzystając z pola wyszukiwania.
- 3. Wybierz umowę i kliknij na opcję "Pokaż Umowę"
- 4. Wybieraj różne zakładki, aby obejrzeć odpowiednie informacje.
- 5. W zakładce "Zamówienia" można obejrzeć wszystkie aktywne i zakończone zamówienia dla wybranej umowy.

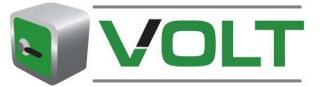

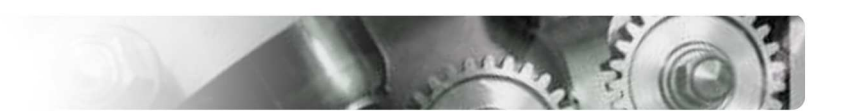

## ZADANIA ZWYKŁYCH UŻYTKOWNIKÓW

Zwykły użytkownik może zarządzać klientami i licencjami. Można również przeglądać i eksportować statystykę dotyczącą użytkowników i licencji w swojej domenie.

## ZARZĄDZAJ KLIENTAMI

## Utwórz Klientów

- 1. Kliknij na opcję "Klienci".
- 2. Kliknij na opcję "**Utwórz Klienta**" na stronie z Zestawieniem Klientów.
- 3. Wypełnij wszystkie pola obowiązkowe (oznaczone gwiazdką).
- 4. Kliknij na opcję "Zapisz Klienta" w górnej części strony.

Klient został pomyślnie utworzony.

## Uwaga:

- Nazwa użytkownika i hasło wpisywane w koncie użytkownika online używane jest również do logowania w aplikacjach online.
- Istnieją dwa identyfikatory klienta:
  - Identyfikator klienta: tylko wartość liczbowa wpisywana automatycznie, o jeden numer większa od poprzedniego klienta. Liczbę tę można zmienić ręcznie tak, aby odpowiadała ona potrzebom związanym z zarządzaniem.
  - Identyfikator: pole to można wykorzystywać w dowolny sposób. Można wprowadzić dowolny rodzaj tekstu/ liczbę lub ich kombinację. Pole to uwzględnione jest również w polu wyszukiwania.
- Dostępne języki i kraje zależą od umowy posiadanej z firmą Vivid.

## Edytuj Klientów.

- 5. Wybierz opcję "Klienci".
- 6. Wyszukaj klienta przewijając listę lub korzystając z pola wyszukiwania.
- 7. Kliknij na klienta, który ma być edytowany.
- 8. Kliknij na opcję "Pokaż Klienta"
- 9. Kliknij na opcję "**Edytuj klienta**" na stronie Pokaż Klienta.
- 10. Wprowadź niezbędne zmiany
- 11. Kliknij na opcję "Zapisz Klienta" w górnej części strony.

## ZARZĄDZAJ LICENCJAMI

Zanim będzie można tworzyć licencję trzeba mieć umowę z firmą Vivid Automotive Data & Media BV.

## Utwórz Licencję

- 1. Wybierz opcję "Klienci".
- 2. Wyszukaj klienta przewijając listę lub korzystając z pola wyszukiwania.
- 3. Kliknij na klienta, dla którego chcesz utworzyć licencję.
- 4. Kliknij na opcję "Utwórz Licencję".
- 5. Wypełnij wszystkie pola obowiązkowe (oznaczone gwiazdką).

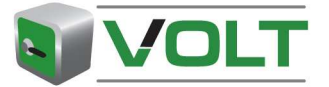

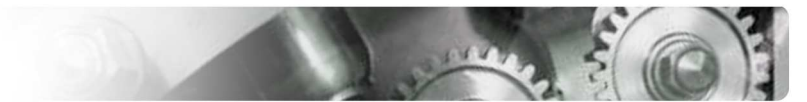

- 6. Kliknij "**Następny**".
- 7. Kliknij na opcję "**Zapisz**", aby utworzyć klucz zakładu, do administratora VOLT przesłana zostanie wiadomość e-mail.
- 8. Jeżeli chcesz wysłać klucz zakładu bezpośrednio do klienta, wówczas kliknij na opcję "**Zapisz i Wyślij e-mail**".
- 9. Kliknij "**OK**".

## Uwaga:

- Aby utworzyć licencję dla wersji off-line (CD/DVD), potrzebny jest Kod Zakładu od klienta.
- W przypadku nowego klienta, najpierw należy <u>utworzyć klienta</u> a następnie wybrać opcję "Utwórz Licencję", i kontynuować od kroku 4.

## **KLUCZE NAPRAWY**

Jeżeli klient "utraci" swoją licencję, wówczas można utworzyć klucz naprawy. Należy poprosić klienta o Kod Zakładu z programu.

## Utwórz Klucz Naprawy

- 1. Wybierz opcję "Klienci".
- 2. Kliknij na klienta, dla którego chcesz utworzyć klucz naprawy.
- 3. Kliknij na opcję "**Pokaż Klienta**"
- 4. Wybierz opcję "Licencje".
- 5. Wybierz licencję, dla której chcesz utworzyć Klucz Naprawy.
- 6. Kliknij "Utwórz Klucz Naprawy".
- 7. Na następnym ekranie wpisz Kod Zakładu i podaj powód zgłoszenia.
- 8. Kliknij "Następny".
- 9. Teraz widoczny jest opis dotyczący potrzebnego Klucza Naprawy.
- 10. Kliknij na opcję "**Zapisz**" aby utworzyć klucz zakładu, do administratora VOLT przesłana zostanie wiadomość e-mail.
- 11. Jeżeli chcesz wysłać klucz zakładu bezpośrednio do klienta, wówczas kliknij na opcję "Zapisz i Wyślij e-mail".
- 12. Kliknij "**OK**".

## Uwaga:

• Klucze naprawy można tworzyć tylko dla licencji off-line

## **BEZPŁATNE LICENCJE**

Istnieją dwa typy Bezpłatnych licencji:

- 1) Licencje sprzedaży;
  - a. dla przedstawicieli sprzedaży
  - b. ważne przez 6 miesięcy.
- 2) Licencje dla szkół,
  - a. dla szkół i instytucji szkoleniowych
  - b. tylko online
  - c. ważne przez 12 miesięcy

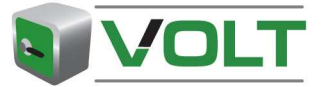

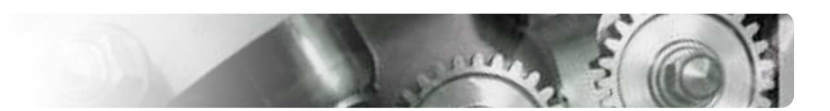

## Utwórz bezpłatną licencję:

- 1. Kliknij na opcję "**Klienci**".
- 2. Znajdź odpowiedniego klienta przewijając listę lub korzystając z pola wyszukiwania, albo utwórz nowego klienta klikając na opcję "Utwórz Klientów" (Utwórz klientów).
- 3. Wybierz klienta klikając na nazwę klienta.
- 4. Kliknij na opcję "Utwórz licencję bezpłatną".
- 5. Wypełnij wszystkie pola obowiązkowe (oznaczone gwiazdką).
- 6. Kliknij "**Następny**".
- 7. Kliknij na opcję "**Zapisz**" aby utworzyć Klucz Zakładu, do administratora VOLT przesłana zostanie wiadomość e-mail.
- 8. Jeżeli chcesz wysłać Klucz Zakładu bezpośrednio do klienta, wówczas kliknij na opcję "Zapisz i Wyślij e-mail".
- 9. Kliknij "**OK**".

#### Uwaga:

- Bezpłatny kod to licencja bezpłatna ważna tylko przez ograniczony okres czasu.
- Otrzymują Państwo ograniczoną ilość bezpłatnych licencji na daną umowę. Jeżeli
  Państwa zamówienie zakończy się, wówczas otrzymują Państwo komunikat o błędzie.
  Proszę skontaktować się z firmą Vivid.

## LICENCJE DEMO

Aby przedłużyć licencję demo off-line lub utworzyć wersję demo online, można wykorzystać funkcję "Utwórz licencję demo".

#### Utwórz licencję demo

- 1. Kliknij na opcję "Klienci"
- 2. Kliknij na klienta, dla którego chcesz utworzyć licencję demo.
- 3. Kliknij "Utwórz Licencję Demo".
- 4. Wypełnij wszystkie pola obowiązkowe (oznaczone gwiazdką).
- 5. Kliknij "Następny".
- 6. Jeżeli wszystkie informacje są poprawne, to kliknij na opcję "Zapisz".
- 7. Wyślij dane licencji do klienta.

## Uwaga:

• Przyznany pakiet to Pakiet dla firm bez funkcji drukowania i ważny przez okres 30 dni.

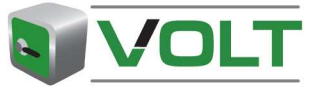

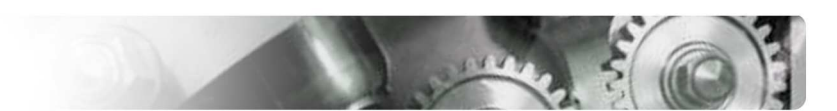

## ZADANIA OGÓLNE

## DRUKUJ/EKSPORTUJ

Na górze po prawej stronie ekranu znajduje się przycisk "drukuj/eksportuj".

Po kliknięciu na ten przycisk można wydrukować lub wyeksportować listę lub jej część na drukarkę lub do programu Excel.

| Please select an out | put format:             |
|----------------------|-------------------------|
| Range                | Output format           |
| Current page         | Print page(s)           |
| C All pages          | C Export page(s) to pdf |
|                      | C Export page(s) to xis |

## OPCJA WYŁĄCZ/AKTYWUJ

W przypadku, gdy nie chcemy już widzieć jakiegoś klienta lub użytkownika na zestawieniach lub w statystyce, możemy go wyłączyć. Na przykład, licencja klienta wygasła i nie będzie odnawiana, lub użytkownik nie pracuje już w firmie.

## Wyłącz rekord:

- 1. Kliknij na opcję "Klienci" lub "Użytkownicy".
- 2. Wyszukaj klienta lub użytkownika przewijając listę lub korzystając z pola wyszukiwania.
- 1. Używając myszy wybierz klienta / użytkownika, którego chcesz ukryć.
- 3. Kliknij na opcję "Pokaż ...".
- 4. Kliknij na przycisk "Wyłącz". Tekst na przycisku zmienia się teraz na "Aktywuj".
- 5. Pojawia się ekran rozwijany do potwierdzenia działania.
- 6. Kliknij na "OK", aby wyłączyć tego klienta.

#### Uwaga:

- Można uwzględnić ich w zestawieniach wybierając opcję "**Uwzględnij nieaktywne**" przed polem wyszukiwania w górnej części strony. W kolumnie "**Status**" można sprawdzić, czy są oni aktywni czy nie.
- W przypadku wyłączenia rekordu nie zostanie on usunięty z bazy danych. Można go ponownie aktywować w dowolnej chwili. Aby aktywować rekord, należy wykonać te same kroki, lecz teraz należy kliknąć na opcję "Aktywuj" (należy pamiętać o zaznaczeniu pola "Uwzględnij nieaktywne")

## **OPCJA PRZEGLĄDANIA**

Aby edytować lub obejrzeć kilka rekordów po kolei, można obejrzeć dostępne rekordy.

W górnej części wszystkich stron "**Pokaż**..." pojawiają się przyciski "**Poprzedni ...**" i "**Następny** ...". Można ich używać do przeglądania dostępnych rekordów.

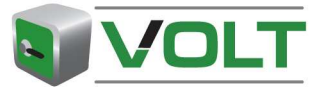

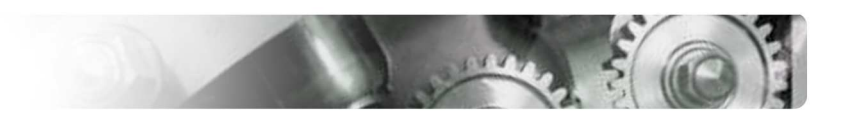

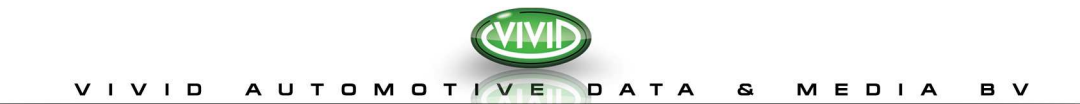

|                                                                  |                        |                                          | admin admin   > Locout |
|------------------------------------------------------------------|------------------------|------------------------------------------|------------------------|
|                                                                  | View domain: Cu        | stomer Support                           | Print - Export page    |
| Home                                                             | Details                |                                          |                        |
|                                                                  | * Back to Overview Dor | nains                                    | Previous domain        |
| Customera                                                        | Edit domain            |                                          | Next domain            |
| Financial reporting                                              | Domain                 | Customer Support                         |                        |
| Statistics                                                       | Description            | All licences created by Customer Support | 1                      |
| Contracts                                                        |                        |                                          |                        |
|                                                                  | Users currently in     | this domain :                            |                        |
|                                                                  | Selected users         | <ul> <li>admin admin</li> </ul>          |                        |
| Users                                                            |                        |                                          |                        |
| Settings                                                         |                        |                                          | •                      |
| Please select language II<br>English                             |                        |                                          |                        |
| For more information please see our:<br><u>Privacy.Statement</u> |                        |                                          |                        |
|                                                                  |                        |                                          |                        |

#### **FUNKCJA WYSZUKIWANIA**

W całej aplikacji można wyszukiwać konkretnych danych ze Strony zestawień.

1. Wpisz część lub całą szukaną nazwę i kliknij na opcję "Wyszukaj" (rys.. 7).

| List distantizity         Contrasting         Contrasting <thcontrasting< th=""></thcontrasting<>                                                                                                    |                                      | Overview Customers: Vivid - Distributor |                         |                  |                  | Print - Export pa                    |              |  |
|----------------------------------------------------------------------------------------------------|--------------------------------------|-----------------------------------------|-------------------------|------------------|------------------|--------------------------------------|--------------|--|
| Word - Distributor         Work         Create and the lance         Create and the lance <thcreate and="" lance<="" th="" the="">         Create and the lance</thcreate>                                                                                                    | Act like distributor:                | (Create customer)                       |                         |                  |                  |                                      |              |  |
| Network         Identifier         Cathemer and<br>Balance         Mathemer and<br>Balance         Contention         City         Part of<br>Balance           Cathemer at<br>Cathemer at<br>Cath | Vivid - Distributor                  | View customer Create lice               | nce Create Free licence | Create Demo lice | ence             | Include inactive                     | Search       |  |
| Demains         Discostant         Bainster         NL         M Elinidar           Centemary         Discostant         Centemary         M Elinidar         M Elinidar           Discostant         Discostant         K Elinidar         M Elinidar         M Elinidar           Discostant         Discostant         K Elinidar         M Elinidar         M Elinidar           Discostant         Discostant         K Elinidar         M Elinidar         N Elinidar           Discostant         Discostant         K Elinidar         N Elinidar         N Elinidar           Discostant         Discostant         K Elinidar         N Elinidar         N Elinidar           Discostant         Discostant         K Elinidar         N Elinidar         N Elinidar           Discostant         Discostant         K Elinidar         N Elinidar         N N N Nya         N Elinidar           Discostant         Discostant         Elinidar         N Elinidar         N N N Nya         N Elinidar         N N N Nya           Discostant         Elinidar         Elinidar         N Elinidar         N N N Nya         N Elinidar         N N N Nya         N Elinidar         N N N Nya           Discostant         Elinidar         Elinidar         N N N Nya <t< td=""><td>Home</td><td>Customer id Identifier</td><td>Customer name</td><td>Country</td><td>City</td><td>Contrast De</td><td>and a stress</td></t<>                                                                                                    | Home                                 | Customer id Identifier                  | Customer name           | Country          | City             | Contrast De                          | and a stress |  |
| Curtamana         Disconcept         de Groot         NL         Wilfred & Groot           Curtamana         Disconcept         Verantity         Wilfred & Groot         Wilfred & Groot           Senanta         Disconcept         Verantity         Senanta         Wilfred & Groot         Wilfred & Groot           Senanta         Disconcept         Verantity         NL         Senanta         Senanta           Disconcept         Disconcept         Patt on Minkhya         NL         Berning         Patt on Minkhya           Contactus         Disconcept         Media         Bayeris         NL         Senanta           Disconcept         Disconcept         Patt on Minkhya         NL         Bayeris         NL         Senanta           Disconcept         Patt on Minkhya         NL         Senanta         Disconcept         Patt on Minkhya         ML         Bayeris Bayeris           Disconcept         Patt on Minkhya         NL         Senanta         Disconcept         Patt on Minkhya         ML         Senanta         Disconcept         Patt on Minkhya         ML         Senanta         Disconcept         Disconcept         Disconcept         Disconcept         Disconcept         Disconcept         Disconcept         Disconcept         Disconcept </td <td></td> <td>100000212</td> <td>Eilander</td> <td>NL</td> <td></td> <td>M Eilander</td> <td>yes</td>                                                                                                    |                                      | 100000212                               | Eilander                | NL               |                  | M Eilander                           | yes          |  |
| Containant         00000023         Obe Groot         NL         * Avatatogenbook         20000023         van de Boh         NL         * Avatatogenbook         20000023         van de Boh         NL         Seet         Patt van Behave           20000023         Pet van Behave         20000023         Pet van Behave         NL         Seet         Pet van Behave           20000023         Pet van Behave         00000024         Pet van Behave         NL         Seet         Pet van Behave           20000024         Pet van Behave         00000024         Pet van Behave         NL         Seets         Pet van Behave           200000240         Petron         NL         Oberales         Seets         Petron         NL         Seets         Petron         NL         Seets         Petron Behave         Petron Behave         Petron                                                                                                    |                                      | 100000227                               | de Groot                | NL               |                  | Wilfred de Groot                     | yes          |  |
| Bases sets         100000230         vin die historen         NL         Sets         Nick die Nocket           Bases die Social vin die Bible         100000230         vin die Bible         NL         Sets         Nick vin die Nocket           Bases die Social vin die Bible         1000000230         Piet van Nicklaya         NL         Beringe         Nick vin die Bible           Bootstats         1000000230         meijer         NL         Beringe         Nick vin die Nocket           Bootstats         1000000243         meijer         NL         Beringe         Nick vin die Nocket           Bootstats         1000000245         Heakstra         NL         OSS         Berrande Nick           1000000245         Heakstra         NL         GSA         Berrande Nick         Berrande Nick           1000000245         Pietos         NL         GSA         Berrande Nick         Berrande Nick           1000000250         meijer         Nick         GSA         Berrande Nick         Berrande Nick           1000000250         meijer         Nick         GSA         Berrande Nick         Berrande Nick           1000000250         Berker         Nick         GSA         Berrande Nick         Berrande Nick         Berrande Nick         Ber                                                                                                    | Customers                            | 100000228                               | De Groot                | NL               |                  | Wilfred De Groot                     | yes          |  |
| Manual memory         Using and Back         Nu         Seeter         Nuck van de Back           Baselance         100000233         Pet van Nuchuya         Nu         Seeter         Pet van Nuchuya           Contracts         100000233         Pet van Nuchuya         Nu         Seeter         Pet van Nuchuya           Domains         100000234         Pet van Nuchuya         Nu         Pet van Nuchuya         Pet van Nuchuya           Domains         100000243         Pet van Nuchuya         Nu         Osa         Peter van Nuchuya           Domains         100000243         Pet van Nuchuya         Nu         Peter van Nuchuya         Peter van Nuchuya         Pet van                                                                                                    |                                      | 100000229                               | van den Hooven          | NL               | 's-Hertogenbosch | Joep van den Hooven                  | yes          |  |
| Batestic         Pet van Kinkyra         NL         Beringe         Pet van Kinkyra           Constast         000000329         meljor         NL         Beringe         Pet van Kinkyra           Constast         000000249         meljor         NL         OS         Bayres Bayres           Constast         000000246         Petto an Kinkyra         NL         OS         Bayres Bayres           Constast         000000246         Petto an Kinkyra         NL         OS         Bayres Bayres           Constast         000000246         Petto an Kinkyra         NL         OS         Bayres Dayres           Constast         000000240         renders         NL         CatAlSBERCEM         NL         Petro ansing/it           Constast         000000250         walanijk         NL         Walanijk         NL         Petro ansing/it           Constast         000000250         walanijk         NL         NL         NL         NL         NL         NL         NL         NL         NL         NL         NL         NL         NL         NL         NL         NL         NL         NL         NL         NL         NL         NL         NL         NL         NL         NL <td< td=""><td>Financial reporting</td><td>100000230</td><td>van de Belt</td><td>NL</td><td>Soest</td><td>Nick van de Belt</td><td>yes</td></td<>                                                                                                    | Financial reporting                  | 100000230                               | van de Belt             | NL               | Soest            | Nick van de Belt                     | yes          |  |
| Carteracia         Discological         mejor         NL         Complex         Burry mejor           Bornalna         100000044         Bayerso         NL         CSA         Bayerso         NL         CSA         Bayerso         NL         CSA         Bayerso         NL         CSA         Bayerso         NL         CSA         Bayerso         NL         CSA         Bayerso         NL         CSA         Bayerso         NL         CSA         Bayerso         NL         CSA         Bayerso         NL         CSA         Bayerso         Bayerso         ML         Maxerso         Bayerso         ML         SCA         Bayerso         ML         SCA         Bayerso         ML         SCA         Bayerso         ML         SCA         Bayerso         ML         SCA         Bayerso         ML         SCA         SCA         Bayerso         ML         SCA         SCA                                                                                                    | Statistics                           | 100000233                               | Piet van Ninhuys        | NL               | Beringe          | Piet van Ninhuys Piet van<br>Ninhuys | yes          |  |
| Bayers Bayers         NL         OSS         Bayers Bayers           Users         100000249         Heskitra         NL         Berrado Picto           Users         000000249         Heskitra         NL         GAMDBOGU         Herriskatra           Users         000000240         Picto         NL         GAMDBOGU         Herriskatra           Users         000000250         melor         NL         GAMDBOGU         Herriskatra           Secondard         ME         000000250         melor         NL         Herriskatra           Secondard         ME         000000250         melor         NL         Herdenberg         Jato ten Napel           Secondard         NL         Herdenberg         Jato ten Napel         NL         Herdenberg         Jato ten Napel           Secondard         NL         Herdenberg         Jato ten Napel         NL         Herdenberg         Jato ten Napel           Secondard         NL         Secondardenberg         Jato ten Napel         NL         Herdenberg         Jato ten Napel           Secondard         NL         Secondardenberg         Jato ten Napel         NL         Herdenberg         Jato ten Rapel           Secondardenberg         Secondardenberg                                                                                                    | Contracts                            | 100000243                               | meijer                  | NL               |                  | harry meijer                         | yes          |  |
| Domains         Disconcession         Heaksitra         NL         Demonsion           Users         100000240         Printo         NL         Barnado Intro         Barnado Intro           Introduction         00000240         Printo         NL         GLANEGGEDGED         Hearington           Turks         V         100000250         residue         NL         GLANEGGEDGED         Hearington           Turks         V         100000250         Sanker         NL         Bart Janker           100000250         Barth         NL         Hadebig         Janten Haged           100000250         Barth         NL         Hadebig         Janten Haged           100000250         Barth         Head         Hadebig         Janten Haged           100000250         Barth         Head         Hadebig         Janten Haged           100000250         Barth         Head         Doffworde         Janten Haged           100000250         Barth         Head         Doffworde         Janten Haged           100000250         Versited         NL         Barth         Hadebig         Janten Haged           1000000250         Versited         NL         Doffworde         Janten Haged                                                                                                    |                                      | 100000244                               | Bayens                  | NL               | OSS              | Bayens Bayens                        | yes          |  |
| Descension         Price         NL         GAMSBERGEN         Bernards Prints           Descension         Disconcolde         renders         NL         GAMSBERGEN         Neterinterint           Descension         Disconcolde         renders         NL         GAMSBERGEN         Neterinterint           Disconcolde         renders         NL         GAMSBERGEN         Neterinterinterint           Disconcolde         renders         NL         Washingt         NL         Bernards Printerinterint           Disconcolde         renders         NL         Marcelone         Bernards Printerinterinterinterinterinterinterinte                                                                                                    | Domains                              | 100000245                               | Hoekstra                | NL               |                  | heer Hoekstra                        | yes          |  |
| Views description of the second second                                                                                                    |                                      | 100000246                               | Pinto                   | NL               |                  | Bernardo Pinto                       | yes          |  |
| Bits an electric languagetti                                                                                                    | Users                                | 100000248                               | reinders                | NL               | GRAMSBERGEN      | heer reinders                        | yes          |  |
| Hases select language         ML         mellow         ML         Michael mellow           Turk or<br>For more information pieses sec<br>20x002.Stationer         000000250         Barch         ML         Bart choker           20x002.Stationer         000000250         Barch         ML         Hardenberg         Bart hoker           20x002.Stationer         000000250         Exceluse         ML         Hardenberg         Anne hoged           20x002.Stationer         NL         Hardenberg         Anne hoged         ML         Hardenberg         Anne hoged           20x002.Stationer         NL         Hardenberg         Anne hoged         ML         Hardenberg         Anne hoged           20x002.Stationer         NL         Hardenberg         Anne hoged         ML         Hardenberg         Anne hoged           20x0002.22         cers         NL         Hardenberg         Anne hoged         ML         Hardenberg         Anne hoged         ML         Hardenberg         Anne hoged         ML         Hardenberg         Anne hoged         ML         Hardenberg         Anne hoged         ML         Hardenberg         Anne hoged         ML         Hardenberg         Anne hoged         ML         Hardenberg         Anne hoged         ML         Hardenberg                                                                                                    |                                      | 100000249                               | waalwijk                | NL               | Waalwijk         | heer waalwijk                        | yes          |  |
| Turk         M         Best binker           Pormos promotion (deserved on the stands)         Best binker         Vicente Buch           Biological Status         1000000155         Buch         N.K.         Hardenburg         Vicente Buch           Biological Status         1000000155         Buch         N.K.         Hardenburg         Jain ten Napel           1000000150         Biological Status         N.K.         Hardenburg         Jain ten Napel           1000000150         Biological Status         N.K.         Hardenburg         Jain ten Napel           1000000150         Biological Status         N.K.         Hardenburg         Jain ten Napel           1000000150         Kentyset         N.K.         Hardenburg         Jain ten Napel           1000000150         Kentyset         N.K.         Hardenburg         Jain ten Napel           1000000150         Kentyset         N.K.         Hardenburg         Jain ten Napel           10000000150         Kentyset         N.K.         Hardenburg         Jain ten Napel           10000000150         Kentyset         N.K.         Aford         Jain ten Napel           10000000150         Kentyset         N.K.         Aford         Joy teSchubann           10000000150                                                                                                    | Please select language::             | 100000250                               | meijer                  | NL               |                  | michiel meijer                       | yes          |  |
| For more information please set our:         1000000255         Busch         NL         Hardreberg         Jain Knagel           Execut Statement         1000000255         ten Napel         NL         Hardreberg         Jain ten Napel           200000259         ten Napel         NL         Hardreberg         Jain ten Napel           1000000259         ten Napel         NL         Hardreberg         Jain ten Napel           1000000250         ten Napel         NL         Simpel-Init         Doff Schuber           1000000250         ten Napel         NL         Simpel-Init         Doff Schuber           1000000250         ten Napel         NL         Hardreberg         Jain ten Napel           1000000252         errs         NL         Hardreberg         Jain ten Napel           1000000252         errs         NL         Hardreberg         Jain ten Napel           1000000252         van Sin         NL         Doff Schubaum         Doff Schubaum           1000000252         van Sin         NL         Ordf Schubaum         Doff Schubaum           1000000252         Variments         NL         Ordf Schubaum         Doff Schubaum           1000000252         Variments         NL         Doff Schubaum <td< td=""><td>Turks 💌</td><td>100000255</td><td>Jonker</td><td>NL</td><td></td><td>Bert Jonker</td><td>yes</td></td<>                                                                                                    | Turks 💌                              | 100000255                               | Jonker                  | NL               |                  | Bert Jonker                          | yes          |  |
| Form mere information plases see ours<br>Divator. Statements         1000000259         ten Napel         NL         Hardenberg         Jan ten Napel           1000000259         ten Napel         NL         Hardenberg         Jan ten Napel           1000000259         ten Napel         NL         Hardenberg         Jan ten Napel           1000000259         ten Napel         NL         Hardenberg         Jan ten Napel           1000000259         ten Napel         NL         Hardenberg         Jan ten Napel           1000000259         ten Napel         NL         Hardenberg         Jan ten Napel           1000000259         ten Napel         NL         Hardenberg         Jan ten Napel           1000000250         ten Napel         NL         Hardenberg         Jan ten Napel           1000000250         ten Napel         NL         Hardenberg         Jan ten Napel           1000000250         ten Napel         NL         Afroat         San ten Napel           1000000250         consern         NL         Afroat         Jan ten Napel           10000000250         von Sellt         NL         Afroat         Upricosern           10000000252         von Sellt         NL         Lex Klywmans         Lex Klywmans                                                                                                    |                                      | 100000256                               | Busch                   | NL               |                  | Vincent Busch                        | yes          |  |
| Provacy_Statement         100000239         ten Napel         NL         Hardenberg         Jahr nn Napel           100000230         Berligis         NL         Singehold         Hardenberg         Jahr nn Napel           100000230         Berligis         NL         Singehold         Hardenberg         Jahr nn Napel           100000230         ten Napel         NL         Singehold         Hardenberg         Jahr nn Napel           1000000230         ten Napel         NL         Hardenberg         Jahr nn Napel         Jahr nn Napel           1000000232         enrar         NL         Hardenberg         Jahr nn Napel         Jahr nn Napel                                                                                                    | For more information please see our: | 100000258                               | ten Napel               | NL               | Hardenberg       | Jan ten Napel                        | yes          |  |
| 100000026         Descripts         NL         Charmes Elections           1000000255         Mousemin         NL         Simplivid         Poly Knubben           1000000255         Knubben         NL         Simplivid         Dolf Knubben           1000000255         ten Napel         NL         Hardenberg         Jan ten Napel           1000000257         ten Napel         NL         Hardenberg         Jan ten Napel           1000000257         een Sin         Hardenberg         Jan ten Napel           1000000252         een Sin         Hardenberg         Jan ten Napel           1000000252         een Sin         Hardenberg         Jan ten Napel           1000000250         een Sin         Hardenberg         Jan ten Napel           1000000252         een Sin         Hardenberg         Jan ten Napel           1000000252         van Seltet         NL         Der Sinbaum           1000000252         van Seltet         NL         Les Klyumman           1000000252         Van Seltet         NL         Kase Neerman           1000000252         van Seltet         NL         Krase Neerman           1000000255         van Selter         NL         Frantarvan Berlo <td>Privacy Statement</td> <td>100000259</td> <td>ten Napel</td> <td>NL</td> <td>Hardenberg</td> <td>Jan ten Napel</td> <td>yes</td>                                                                                                    | Privacy Statement                    | 100000259                               | ten Napel               | NL               | Hardenberg       | Jan ten Napel                        | yes          |  |
| INDEXECTS         Inspendent         NL         ImpairWald         Ord/Involven           1000000259         Knubbert         NL         SimpairWald         Out // Knubbert           1000000259         Knubbert         NL         Handenberg         Date the Naped           1000000259         Centres         NL         Handenberg         Date the Naped           1000000259         centre         NL         Handenberg         Date the Naped           1000000250         centre         NL         HEREEXEN         Date the Naped           1000000250         van Son         NL         DEUNRE         Jo van Son           1000000250         van Son         NL         DEUNRE         Jo van Son           1000000250         van Son         NL         Off Crossent         NL         Win van Seet           1000000250         van Seet         NL         Win van Seet         Seet Maxem           1000000059         van Seet         NL         Win van Seet         Mape Marcemark           1000000059         van Seet         Marcemark         NL         Kreas Marcemark           1000000059         van Sert         NL         Franke van Berlo                                                                                                    |                                      | 100000260                               | Beentjes                | NL               |                  | Johannes Beentjes                    | yes          |  |
| 1000000255         Krubben         NL         Simpleheld         Dolf Krubben           1000000256         ten Napel         NL         Hardenberg         Jan ten Napel           1000000257         ders         NL         Hardenberg         Jan ten Napel           1000000257         ders         NL         Hardenberg         Jan ten Napel           1000000252         ders         NL         Hardenberg         Jan ten Napel           1000000252         van Sen         NL         HURBEIGH         dhrors           1000000250         van Sen         NL         DEUNNE         Jan van Sen           1000000250         van Sent         NL         Varior Senthaum           1000000250         van Sent         NL         Varior Senthaum           1000000252         Kayimmers         NL         Lace Kayimmers           1000000254         Kayimmers         NL         Lace Kayimmers           1000000255         Merman         NL         Franka vare Berlo                                                                                                    |                                      |                                         |                         |                  |                  |                                      |              |  |
| 1000000268         ten Napel         NL         Hardenberg         Jan ten Napel           1000000269         ten Napel         NL         Hardenberg         Jan ten Napel           1000000272         oers         NL         Hu/VBERGEN         Jan ten Napel           1000000272         oers Son         NL         DEVENE         Joven Son           1000000282         ven Son         NL         DEVENE         Joven Son           1000000283         Schlebaum         NL         Afoort         1000000281           1000000292         Ku/vansel         NL         DEVensen         DV crossen           1000000292         Ku/vansens         NL         Lex Ku/vanses         Lex Ku/vanses           1000000292         Ku/vansens         NL         Evensenberroh         Lex Ku/vanses           1000000293         Merman         NL         Franke van Berlo         Franke van Berlo                                                                                                    |                                      | 100000265                               | Knubben                 | NL               | Simpelveld       | Dolf Knubben                         | yes          |  |
| 100000259         ten Napel         NL         Hardenbarg         Jahr ten Napel           1000000272         orars         NL         HytReECM         dhr orars           1000000282         van Son         NL         DEUINRE         dhr orars           1000000283         Schlebaum         NL         DEUINRE         dhr orars           1000000283         Crosten         NL         Der Crosten         Dhr Crosten           100000029         Kruhmens         NL         Loce Kuhmen         Loce Kuhmen           100000029         Kruhmens         NL         Loce Kuhmen         Loce Kuhmen           100000029         Maerman         NL         Frade averman         Frade averman           100000029         van Berlo         NL         Frade averman                                                                                                    |                                      | 100000268                               | ten Napel               | NL               | Hardenberg       | Jan ten Napel                        | yes          |  |
| 100000022         oers         NL         HUYBERGEN         dhr oers           100000022         vn Son         NL         DEUNEX         Jova Son           100000023         Schlebaum         NL         Affort         1gor Schlebaum           1000000230         Schlebaum         NL         Offort         Dipr Schlebaum           1000000230         Crossen         NL         Divr Crossen         Divr Crossen           1000000232         kryintmars         NL         Loc Kryintmars         Loc Kryintmars           1000000233         Merman         NL         Franka von Berlo           100000031         vn Berlo         NL         Franka von Berlo                                                                                                    |                                      | 100000269                               | ten Napel               | NL               | Hardenberg       | Jan ten Napel                        | yes          |  |
| 100000032         ven Son         NL         DEUIN/E         Jo van Son           100000033         Schlebaum         NL         A foor         Sport Schlabaum           1000000350         Cristein         NL         A foor         DPC Onstain           1000000350         Cristein         NL         Mont Schlabaum         NL         Mont Schlabaum           1000000350         ven Son Schlabaum         NL         Mont Schlabaum         NL         Mont Schlabaum           1000000352         ven Smether         NL         Meet Meet To Schlabaum         NL         Keas Meerman           1000000353         ven Smether         NL         Franke ven Berlo         NL         Franke ven Berlo                                                                                                    |                                      | 100000272                               | oers                    | NL               | HUYBERGEN        | dhr oers                             | yes          |  |
| 100000233         Schlebaum         NL         Affort         1gor Schlebaum           100000239         Crossen         NL         Dhr Crossen           100000259         van Selit         NL         Loc Xiynmans           100000259         Klynmans         NL         Loc Xiynmans           100000259         Marman         NL         Lex Kiynmans           100000253         Marman         NL         Frees Neerman           100000253         wan Berlo         NL         Frees Neerman                                                                                                    |                                      | 100000282                               | van Son                 | NL               | DEURNE           | Jo van Son                           | yes          |  |
| 100000039         Crossen         NL         Dhr Crossen           1000000391         van Selat         NL         Wm van Selat           1000000292         Kklymmans         NL         Leo Klymmans           1000000393         Meerman         NL         Kees Meerman           1000000393         wan Berlo         NL         Pranks van Berlo                                                                                                    |                                      | 100000283                               | Schlebaum               | NL               | A'foort          | Igor Schlebaum                       | yes          |  |
| 1000000391         van Selet         NL         Wm van Selet           1000000292         Kulymans         NL         Lex Kulymans           1000000293         Maerman         NL         Kees Neerman           1000000293         was metrio         NL         Franka van Berlo                                                                                                    |                                      | 100000290                               | Cnossen                 | NL               |                  | Dhr Cnossen                          | yes          |  |
| 100000232         Kluytmans         NL         Leo Kluytmans           1000000293         Merman         NL         Kees Meerman           1000000301         van Berlo         NL         Franks van Berlo                                                                                                    |                                      | 100000291                               | van Selst               | NL               |                  | Wim van Selst                        | yes          |  |
| 1000000293 Meerman NL Kees Meerman<br>1000000301 van Berlo NL Franka van Berlo                                                                                                    |                                      | 100000292                               | Kluytmans               | NL               |                  | Leo Kluytmans                        | yes          |  |
| 1000000301 van Berlo NL Franka van Berlo                                                                                                    |                                      | 100000293                               | Meerman                 | NL               |                  | Kees Meerman                         | yes          |  |
|                                                                                                    |                                      | 100000301                               | van Berlo               | NL               |                  | Franka van Berlo                     | yes          |  |
| 1000000304 Beks NL Harold Beks                                                                                                    |                                      | 100000304                               | Beks                    | NL               |                  | Harold Beks                          | yes          |  |
| 1000000305 van Luijtelaar NL meneer van Luijtelaar                                                                                                    |                                      | 100000305                               | van Luijtelaar          | NL               |                  | meneer van Luijtelaar                | yes          |  |

## Rysunek 7

#### Zaznacz wiersz

Po wybraniu wiersza myszą wiersz ten zostanie zaznaczony (wyświetli się na niebiesko). Jeżeli wiersz jest zaznaczony, to pozostanie on widoczny na ekranie, nawet po ponownym posortowaniu danych. Aby odznaczyć wiersz, należy na niego ponownie kliknąć myszą.

## Sortowanie danych

Można posortować dane na listach klikając na nagłówek kolumny.

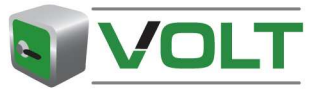

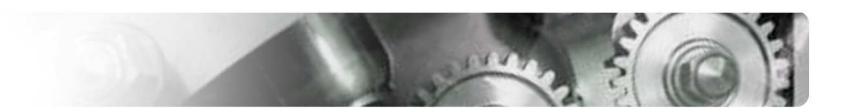